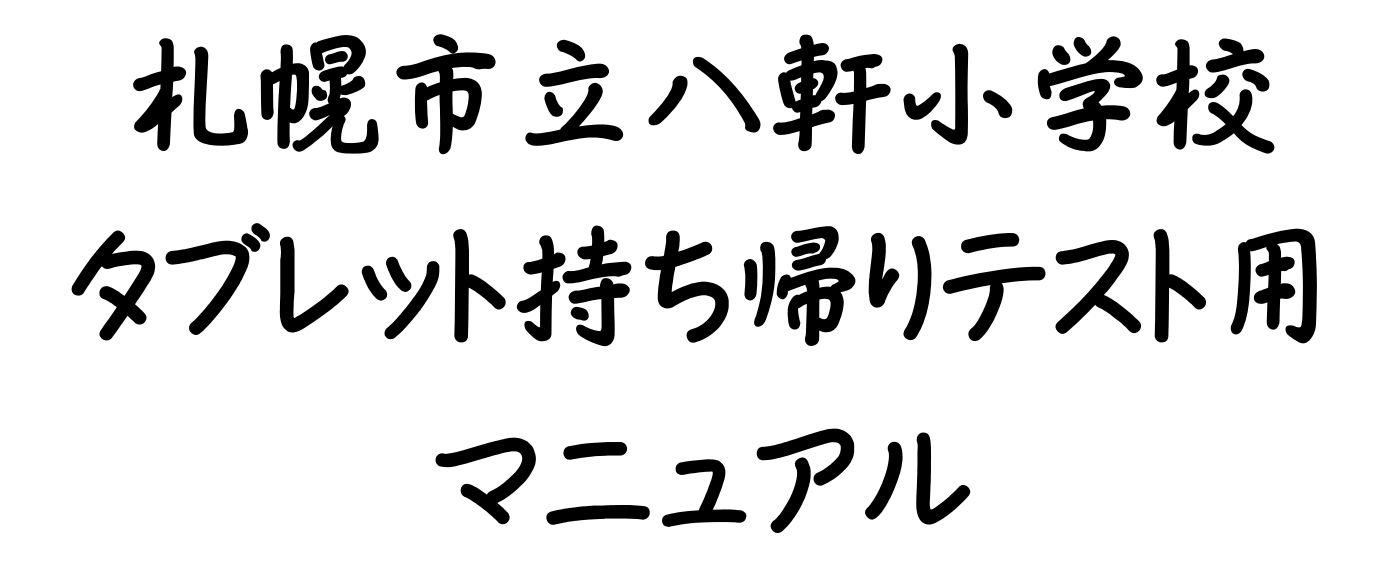

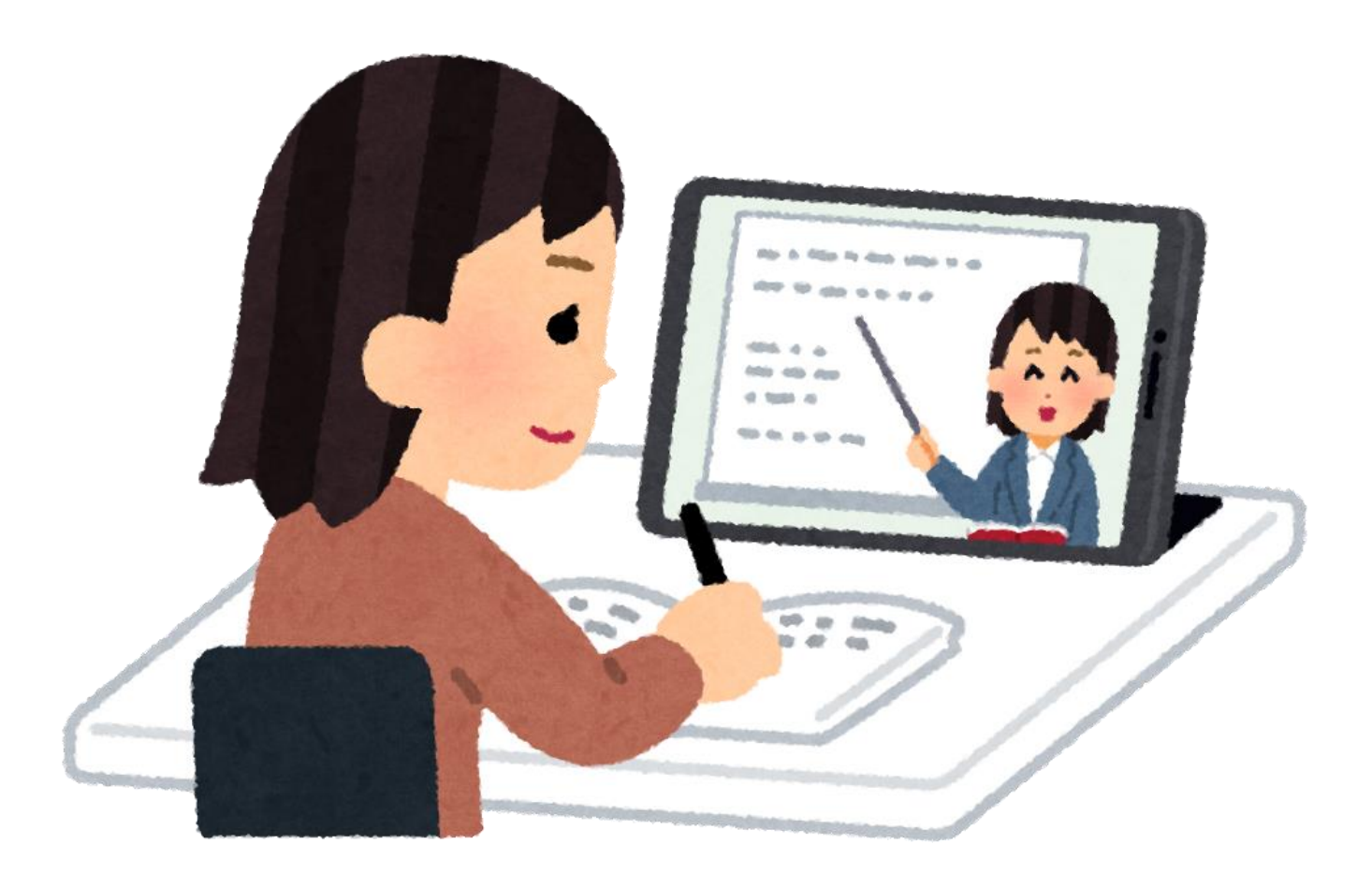

# 令和3年9月9日作成

# chromebook 持ち帰りについて

来週から chromebook を持ち帰り、接続テストを行います。破損等を防ぐため、ランドセルに 入れて持ち帰ります。タオルなどクッションになるもので包むとより安全です。ご協力をお願い いたします。

# クロームブックの使い方

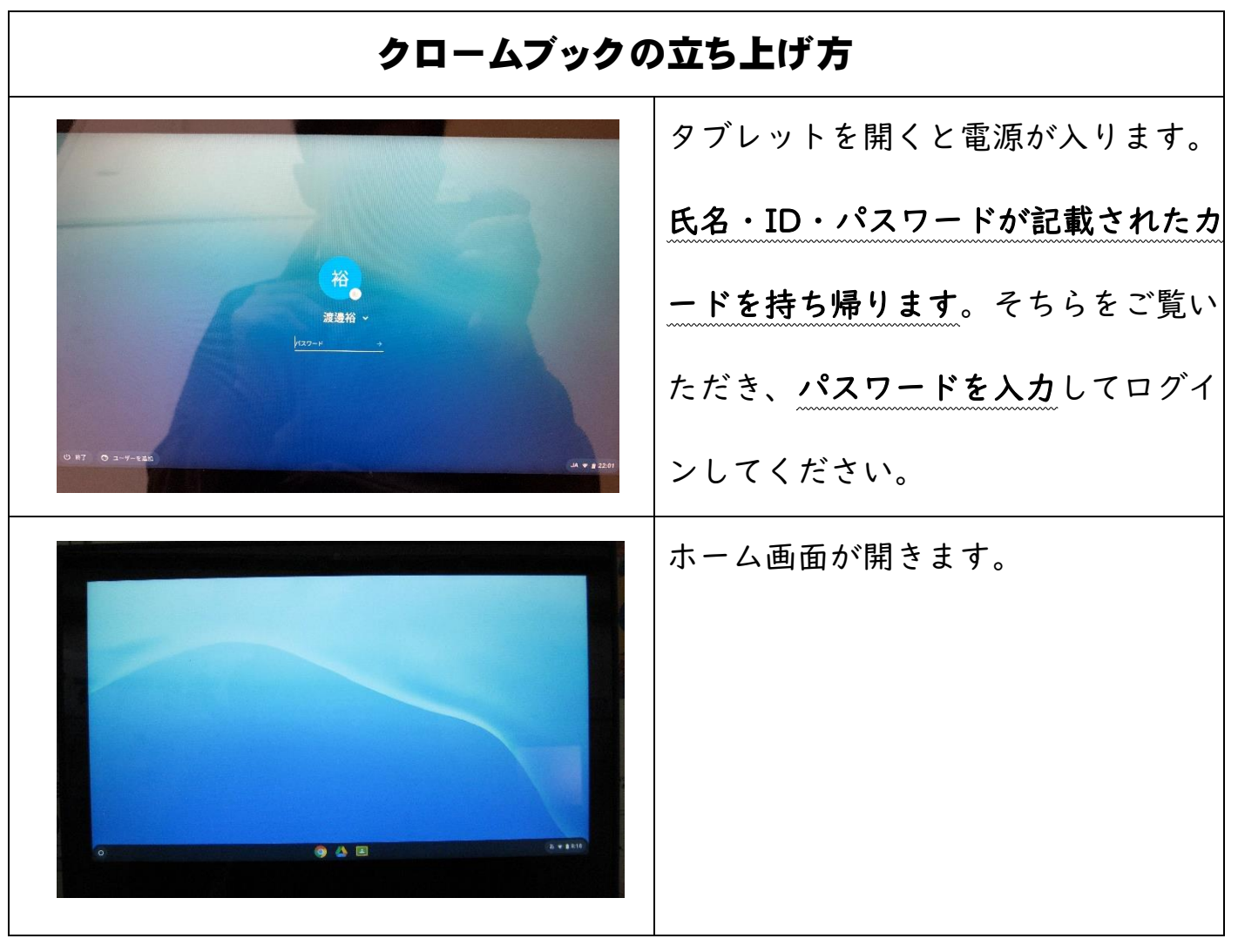

○学校の充電器は据置タイプのため、各家庭に持ち帰ることはできません。誠に申し訳ありませんが、充電する場合は、ご家庭にある USB-C 端子で充電してください。(Nintendo Switch や Android 携帯などの充電器で充電できます。)百円ショップなどでも、C 端子の変換器はあります。

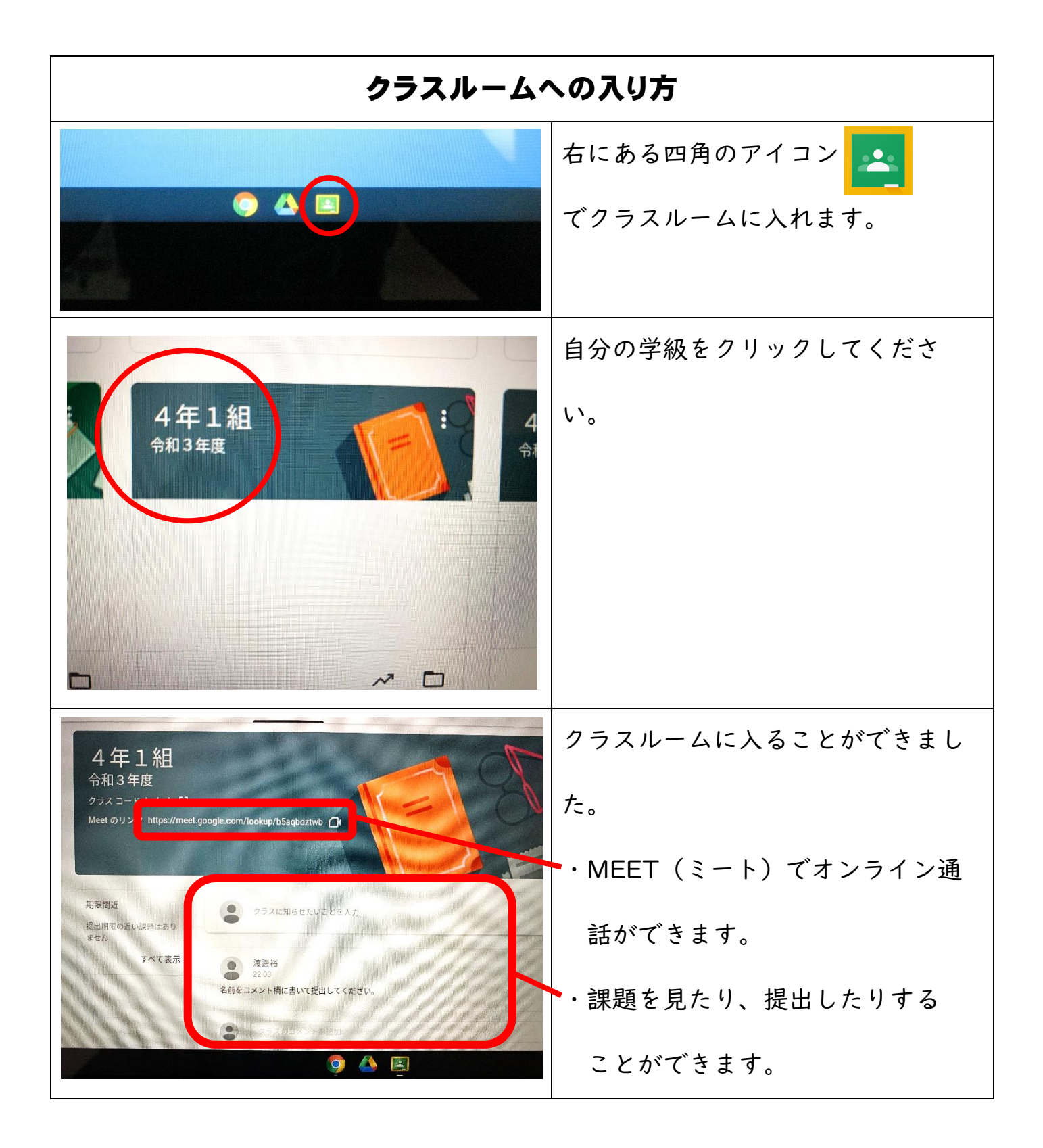

### リモート【Meet (ミート)】の使い方 ※今回の接続テストでの持ち帰りでは、【Meet(ミート)】は行いませ んが、今後使用することも考えられます。 Meet へのリンクをタッチしてくだ 4年1組 令和3年度 ク https://meet.google.com/lookup/b5a さい。 期限間近 ● クラスに知らせたいことを入力 提出期限の近い課題はあり ません すべて表示 名前をコメント欄に書いて提出してください. ・マイクをオフにする。(マイクのイ ラストをタッチする) C Meet 「今すぐ参加」をタッチしてくださ い。 →オンライン通話ができます。 Meet を終了する場合は、受話器の 0 8 8 8 8 イラストをタッチしてください。 Meet の機能について

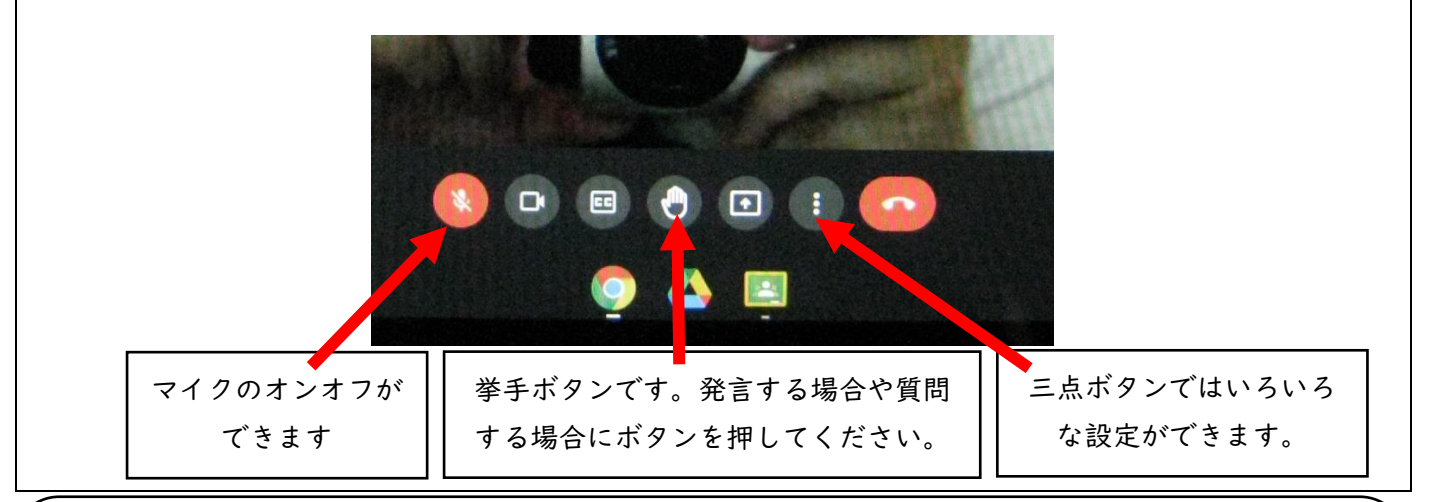

マイクはオフにして参加してください。マイクのオンオフについては教師の話を聞いて行ってください。
○時間より前に参加すると、上手く meet ができなくなります。使用する際は、開始時刻になってから、参加ボタンを押すようにお願いします。

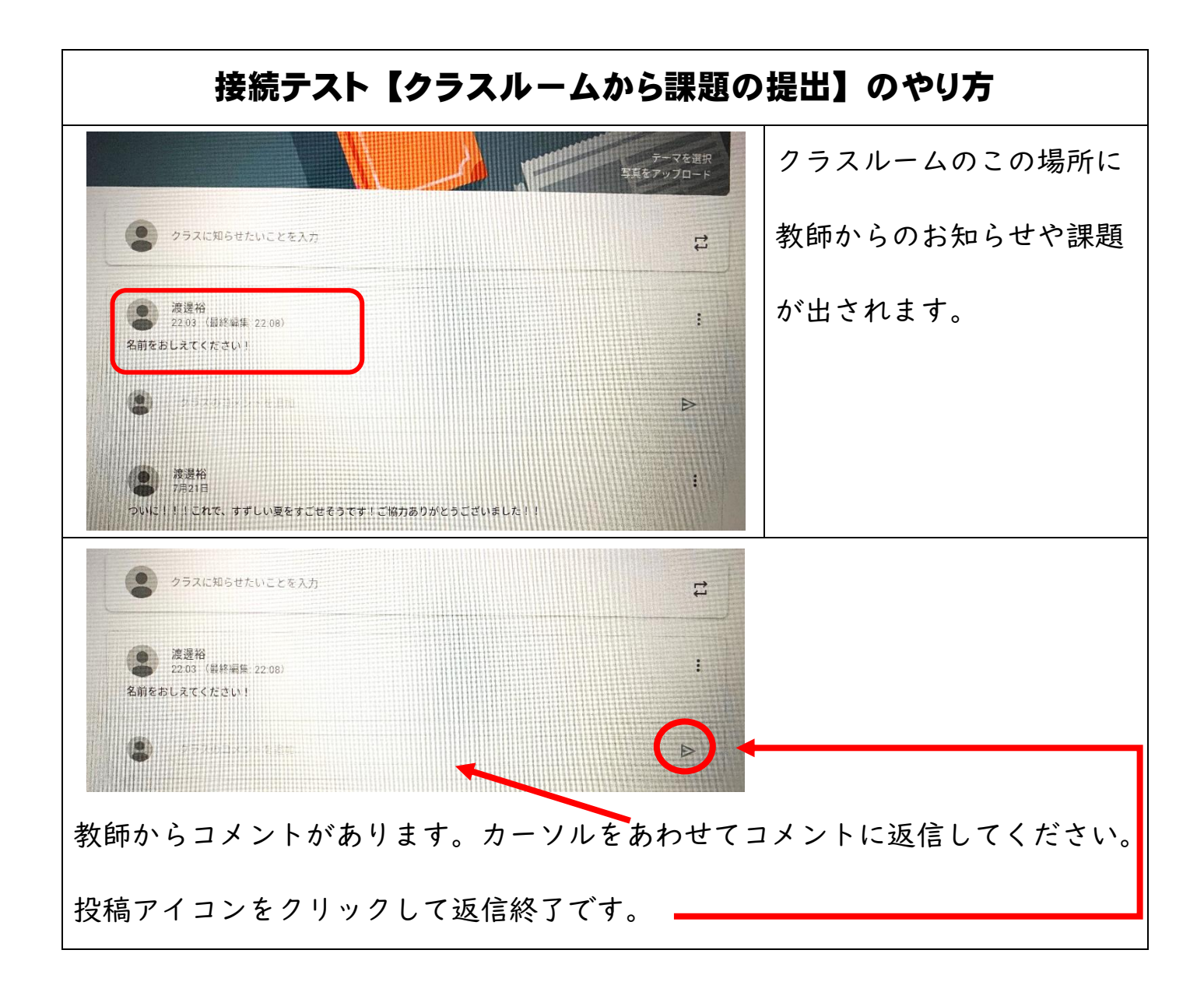

○ | · 2年生→9月 | 5日 (水)、3·4年生・虹色 | 組→9月2 | 日 (火)、
5·6年生→9月27日 (月) に行ってください。
○投稿時間はいつでも構いません。

○各学級で出された課題を入力し、提出してください。

○文字入力を一人で行う事が難しい場合は、保護者の方が一緒に取り組んでいただきたいと思います。よろしくお願いします。

#### ※インターネット環境がなく、学校のルーターをお貸しする御家庭の皆様へ

・本校にあるルーターは、5ギガバイトまでしか使えません。長時間使用しますと、すぐに使えなくなりますので、テストの際のみのご使用をお願いします。(本校のルーターは、11台しかありません。そちらをテスト日ごとに各学年で使い回します。ご承知おきください。)